# SONY.

### NEX-3/5/5C/C3 NEX-VG10/VG10E

此韌體更新所提供的新功能與其相關操作如本文說明。 請參閱相機/攝影機和 LA- EA2 卡口轉接器的使用說明書以及附件 CD-ROM 內的手冊。

## 新功能

此韌體升級將提供下列新功能。

### 與 LA-EA2 卡口轉接器相容

透過 A-安裝座鏡頭和 LA-EA2 卡口轉接器 (另售),您可以利用相位感應自動對 焦功能來拍攝影像。

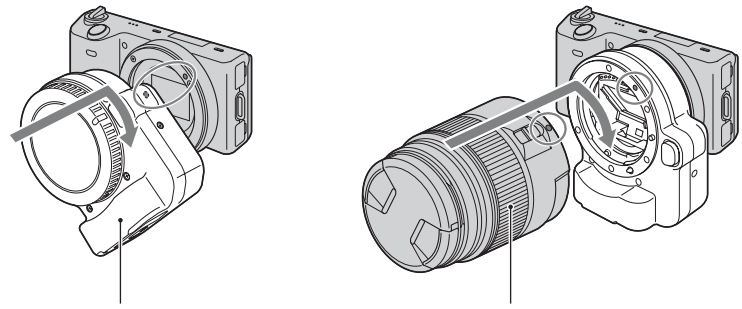

LA-EA2 卡口轉接器

A- 安裝座鏡頭

#### 附註

- 您可能無法與某些鏡頭一起使用LA-EA2卡口轉接器。您可能無法透過卡口轉接器使用已安裝的某 些鏡頭進行自動對焦。向您的 Sony 經銷商或當地授權的 Sony 服務處諮詢相容鏡頭的相關資訊。
- 如果鏡頭具有對焦模式開關(AF/MF),請使用鏡頭的此開關設定對焦模式。如果鏡頭沒有此開 關,請在功能表上設定對焦模式。
- 相機可能要花很長的時間對焦或難以對焦,要視使用的鏡頭或被攝體而定。

#### NEX-3/5/5C/C3:

- 安裝有 LA-EA2 卡口轉接器時,下列功能沒有作用。
  - [微笑快門]
  - [ 面孔偵測 ]
- ・錄製動態影像時,相機和鏡頭的自動對焦操作雜訊也可能會一併錄製。
   使用 SSM 鏡頭將減少自動對焦產生的雜訊。您還可以透過選擇[功能表]→[設定]→[動
   態影像錄音]→[關],來停用聲音錄製。
- 使用自動對焦錄製動態影像時,光圈設定為F3.5。當您以F3.5或更小的光圈值使用鏡頭時,光圈 將設定為鏡頭的最大光圈值。如果要設定您自己的光圈值來錄製動態影像,請選擇[拍攝模式] 中的[光圈優先],並在開始錄製前選擇手動對焦。最初選擇的光圈設定將一直有效,直到您停 止錄製。錄製動態影像時,您無法變更光圈設定。

#### NEX-VG10/VG10E:

- 如果攝影機在錄製動態影像期間自動對焦,則會一併錄製攝影機和鏡頭的自動對焦操作雜訊。您可以透過下列方法減少雜訊:使用直徑為 3.5 mm 的音訊線將外接式麥克風連接到攝影機的麥克風插孔,並盡可能使麥克風遠離攝影機。如果您要完全消除雜訊,我們建議您選擇 MENU → [ 設定] → [ 動態影像錄音 ] → [ 關 ]。
- 使用自動對焦錄製動態影像時,光圈設定為F3.5。當您以F3.5或更小的光圈值使用鏡頭時,光圈 將設定為鏡頭的最大光圈值。如果要設定您自己的光圈值來錄製動態影像,請選擇[拍攝模式] 中的[光圈優先]或[手動曝光],並選擇手動對焦。如果您在錄製動態影像時變更光圈,當攝 影機處理這些調整時,可能會聽到雜訊並且畫面可能會變得更亮。

2<sup>CT</sup>

### 功能表中的新功能

此韌體升級會將下列功能新增到功能表。

| 功能表 | 新項目                                        | 功能                                      |
|-----|--------------------------------------------|-----------------------------------------|
| 相機  | 自動對焦區域                                     | 安裝有 LA-EA2 卡口轉接器時,可讓您<br>設定相位感應自動對焦的位置。 |
| 設定  | AF 微距變焦 (AF 微距<br>變焦 / 量 / 清除)             | 安裝有 LA-EA2 卡口轉接器時,可讓您<br>細微地調整自動對焦位置。   |
|     | 峰值(峰值等級 / 峰值<br>顏色)(僅限 NEX-VG10/<br>VG10E) | 在手動對焦中以特定顏色增強焦點範<br>圍的輪廓。               |

 在前一個韌體版本中為NEX-3/5/5C/C3提供了峰值功能。請參閱相應的使用說明 書了解操作和設定的相關資訊。
 NEX-3/5/5C: Ver. 04的使用說明書
 NEX-C3: Ver. 01 (相機隨附的使用說明書)

## 自動對焦區域

一併使用 A-安裝座鏡頭和 LA-EA2 卡口轉接器 (另售)時,可讓您設定相位感應 自動對焦的位置。安裝有 A-安裝座鏡頭和 LA-EA2 卡口轉接器時,您僅能設定相 位感應自動對焦的位置。

### 1 [功能表]→[相機]→[自動對焦區域]→ 所需的模式。

| [](寬)                                  | 相機將決定要使用 15 個自動對焦區域中的哪一個區域進<br>行對焦。                                               |
|----------------------------------------|-----------------------------------------------------------------------------------|
| - <del>::-</del> :-(定點)                | 相機僅使用位於中央區域的自動對焦區域。                                                               |
| ······································ | 可讓您使用控制滾輪(NEX-3/5/5C/C3)或▲/▼/◀/▶ 按鈕<br>(NEX-VG10/VG10E)從15個自動對焦區域中選擇要啓動對<br>焦的區域。 |

## AF 微距變焦 / 量 / 清除

讓您在搭配 LA-EA2 卡口轉接器 (另售)使用 A-安裝座鏡頭時,針對每個鏡頭調 整並登錄自動對焦的位置。

1 [功能表]→[設定]→[AF 微距變焦]→[開]。

2 [功能表]→[設定]→[量]→ 所需的值→ OK。

| AF 微距變焦  | 設定是否要使用[AF 微距變焦]功能。選擇[開]以進行使用。<br>(預設設定為[關]。)                                        |  |
|----------|--------------------------------------------------------------------------------------|--|
| <b>±</b> | 讓您在 -20 和 +20 間選擇最佳數值。<br>選擇較大的數值,會將自動對焦位置移往離相機更遠的位置。<br>選擇較小的數值,會將自動對焦位置移往離相機更近的位置。 |  |
| 清除       | 清除您設定的數值。                                                                            |  |

附註

- 建議您在實際拍攝情況下調整位置。
- 當您安裝已登錄數值的鏡頭時,登錄的數值會出現在畫面上。[±0]的出現,代表鏡頭的數值尚 未登錄。
- 若出現[-],則代表已登錄超過30個鏡頭。如果您想要登錄其他鏡頭,則必須先清除一個數值。
   安裝要清除數值的鏡頭,然後選擇[±0]。如果您要清除所有登錄的數值,請選擇[清除]。
- 您僅能搭配Sony、Minolta和Konika-Minolta的鏡頭使用[AF 微距變焦]。若您搭配其他品牌的鏡 頭使用[AF 微距變焦],則可能影響登錄的數值。
- 您無法針對具有相同規格的 Sony、Minolta 和 Konika-Minolta 鏡頭單獨設定 [AF 微距變焦]。

# 峰值等級 (僅限 NEX-VG10/VG10E)

在手動對焦中以特定顏色增強焦點範圍的輪廓。此功能可讓您輕鬆確認對焦。

### 1 MENU → [設定] → [峰值等級] → 所需的設定。

|   | 高 | 將峰值等級設為高。 |
|---|---|-----------|
|   | 中 | 將峰值等級設為中。 |
|   | 低 | 將峰值等級設為低。 |
| Ø | 調 | 不使用峰值功能。  |

### 附註

- 由於攝影機認為銳利區域已對焦,因此峰值等級會不同,這要視被攝體、拍攝情況或使用的鏡頭 而定。
- 當攝影機使用 HDMI 電纜進行連接時, 焦點範圍的輪廓不會增強。

# 峰值顏色 (僅限 NEX-VG10/VG10E)

設定在手動對焦中用於峰值功能的顏色。

### 1 MENU → [設定] → [峰值顏色] → 所需的設定。

| Ø | 白 | 以白色加強輪廓。 |
|---|---|----------|
|   | 紅 | 以紅色加強輪廓。 |
|   | 黃 | 以黃色加強輪廓。 |

附註

• 當[峰值等級]設定為[關]時,將無法設定此項目。